## Programming 89

To run an already existing program :

From the home screen, go into the var-link menu by pressing 2nd —, put the cursor on the program name and press **ENTER**. This will bring the program's name to your home screen. You must place a "closing" parenthesis at the end of your program's name, e.g.

ration()

mth 93

Pressing **ENTER** will run the program.

<u>To edit an existing program</u> :

Go into the Program Editor, possibly  $\fbox{PPS}$  7 2 . Choose the program and press  $\fbox{ENTER}$ . Make any changes and then press  $\fbox{2nd}$   $\fbox{ESC}$ , which saves the program.

<u>Note</u>: Be Careful that you don't make any changes that you do not want. After your write over a line and exit, the change is made for good.

To enter a NEW program :

Go into the Program Editor, possibly **APPS 7 3** and enter the program's name.

Type in the code.

Pressing  $\boxed{2nd}$   $\boxed{ESC}$  saves the program.

Bradford

To transfer programs from calculator to calculator :

• Plug the cable firmly into both calculators.

 $\underline{\text{Receiver calculator}}$ :

• Press 2nd - F3 2 (Set this calculator aside)

 $\underline{Sending\ calculator}:$ 

- Press 2nd . Use the F4 key to check off programs you want to send.
- Press **F3 1** to transmit the programs.
- Done. **ESC** out.

Done in  $T_{\rm E}X$ .